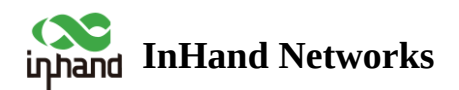

# **Industrial Router IR302 Product Quick Guide**

- ∧ Table of contents
- Overview
  - 1.1 General
  - 1.2 RF exposure
  - 4 1.3 Operating conditions
  - 4 1.4 Faulty and damaged products
  - 1.5 Electrical safety
  - 1.6 Product handing
- 2. Packing list
- .
  - .
  - 4
- 4. Installation of Wireless Routers

https://support.inhandnetworks.com/portal/en/kb/articles/industrial-router-ir302-product-quick-guide

|            | •   |  |  |
|------------|-----|--|--|
|            | 0   |  |  |
|            |     |  |  |
|            |     |  |  |
|            |     |  |  |
|            |     |  |  |
| 4          |     |  |  |
|            |     |  |  |
| 4          | 5   |  |  |
|            | 5   |  |  |
| 4          | 5   |  |  |
|            | 0   |  |  |
| <b>6</b>   | )   |  |  |
|            | 6   |  |  |
|            |     |  |  |
|            | 6   |  |  |
|            | 6   |  |  |
| <b>4</b> 7 | ,   |  |  |
| _          |     |  |  |
|            | 7   |  |  |
|            | • 7 |  |  |
|            | • 7 |  |  |
|            | _   |  |  |
|            |     |  |  |
|            | 7   |  |  |
| × 8        |     |  |  |
|            |     |  |  |
| 4          | 8   |  |  |

#### **Overview**

This manual is for the installation and operation of InRouter302 series routers of InHand Networks Company. InHand makes every effort to provide accurate information in this manual, but InHand does not guarantee that there is no error in the manual. All statements, information and recommendations in this manual do not constitute any expressed or implied warranty.

Please confirm the product model and packaging accessories (power terminal, antenna). Please purchase SIM cards from local network operators.

#### **1. Safety infomation**

Before starting operating the device, please review recommendations and precautions to minimize the possibility of accidents. Safety precautions presented are supplementary and subject to the local safety regulations. When various operations are executed on the device, the user must fully follow the safety instructions and recommendations provided with the device.

#### 1.1 General

IR302 router must be used in compliance with any and all applicable national and international laws and with any special restrictions regulating the utilization of the communication module in prescribed applications and environments.

| Radio specifications |                                                |  |  |  |
|----------------------|------------------------------------------------|--|--|--|
| RF technologies      | 2G, 3G, 4G, Wi-Fi                              |  |  |  |
| Max RF power         | 33dBm@GSM, 24dBm@WCDMA, 23dBm@LTE, 20dBm@Wi-Fi |  |  |  |

### **1.2 RF exposure**

This device meets the official requirements for exposure to radio waves. This device is designed and manufactured not to exceed the emission limits for exposure to radio frequency (RF) energy set by authorized agencies. The device must be used with a minimum separation of 20 cm from a person's body to ensure compliance with RF exposure guidelines. Failure to observe these instructions could result in your RF exposure exceeding the applicable limits.

External antennas used with IR300 must be installed to provide a distance of at least 20 cm from any people and must not be co-located or operated in conjunction with any other antenna or transmitter.

Any external antenna gain must meet RF exposure and maximum radiated output power limits of the applicable rule section.

### **1.3 Operating conditions**

- Operating temperature: -20°C to +70°C.
- Humidity should be in the range of 5% to 95% (non-condensing).
- Only use the device in dry environments.
- Out of direct sunlight.

• Away from heat source, corrosive substances, salts, and flammable gases.

Attention: Operation outside the permissible range can considerably shorten the service life of the device.

### **1.4 Faulty and damaged products**

- Do not attempt to disassemble the device or its accessories.
- Only qualified personnel must service or repair the device or its accessories.
- If your device or its accessories have been submerged in water punctured or subjected to a severe fall, do not use until they have been checked at an authorized service center.

### **1.5 Electrical safety**

- Only use approved accessories.
- Do not connect with incompatible products or accessories.

#### **1.6 Product handing**

- Use of your device is subject to safety measures designed to protect users and their environment.
- Do not expose your device or its accessories to open flames, lit tobacco products, liquid, moisture, or high humidity.
- Do not drop, throw or try to bend your device or its accessories.
- Do not use harsh chemicals, cleaning solvents, or aerosols to clean the device or its accessories.
- Do not paint your device or its accessories.
- Do not attempt to disassemble your device (exemptions for devices that require disassembly for SIM insertion) or its accessories: it does not contain any user-serviceable parts. For safety reasons, the equipment should be opened only by qualified personnel.
- Make sure to use ESD personal protective equipment while the equipment is serviced.
- Do not use your device in an enclosed environment where heat dissipation is poor.
- Prolonged use in such space may cause excessive heat and raise ambient temperature, which will lead to the automatic shutdown of your device or the disconnection of the mobile network connection for your safety. To use your device again after such a shutdown, cool it in a well-ventilated place before turning it on.
- Please check all national laws and local regulations for the disposal of electronic products.
- Do not operate the device where ventilation is restricted.
- Do not use or install this product near water to avoid fire or shock hazards.
- Avoid exposing the equipment to rain or damp areas.
- Arrange power and Ethernet cables so that they are not likely to be stepped on or have items placed on them.
- Ensure that the voltage and the rated current of the power source match the device's requirements. Do not connect the device to an inappropriate power source.
- During a thunderstorm, no operations should be carried out on the device and cables.

- The unit must be powered off where blasting is in progress and explosive atmospheres are present or near medical life support equipment.
- Do not leave your device and its accessories within reach of small children or allow them to play with it. They could hurt themselves or others and could accidentally damage the device. Your device contains small parts with sharp edges that may cause an injury choking hazard.
- Like any wireless device, this device operates using radio signals, which cannot guarantee connection in all conditions. Therefore, you must never rely solely on any wireless device for emergency communications or otherwise use the device in situations where the interruption of data connectivity could lead to death, personal injury, property damage, data, or other loss.
- The device may become warm during regular use.

# 2. Packing list

Each IR302 product includes common accessories (such as standard accessories list), please check carefully, when you receive our products. Please contact the sales staff of InHand, if there is any missing or damage. In addition, according to different site characteristics, InHand can provide customers with optional accessories. For details,

please refer to the list of optional accessories.

#### **Standard Accessories**

| Accessories             | Unit | Description                                       |
|-------------------------|------|---------------------------------------------------|
| IR 302                  | 1    | IR302 series industrial 4G router                 |
| Hanging ear             | 1    | Fixed router                                      |
| Power terminal          | 1    | 2-pin Green Power Terminal                        |
| Ethernet cable          | 1    | 1.5 m Ethernet cable                              |
| Antenna                 | 1    | 3G /4G antenna                                    |
| Product warranty card   | 1    | Warranty period 1 year                            |
| Certificate of approval | 1    | IR 302 series industrial 4 G router certification |

#### **Optional accessories**

| Accessories               | Unit | Description       |  |
|---------------------------|------|-------------------|--|
| Power supply              | 1    | VDC power adapter |  |
| Antenna                   | 1    | Wi-Fi antenna     |  |
| Equipment slippery course | 1    | Fixed router      |  |

## **3. Panel Introduction and Structural Size**

#### **3.1 Panel Introduction**

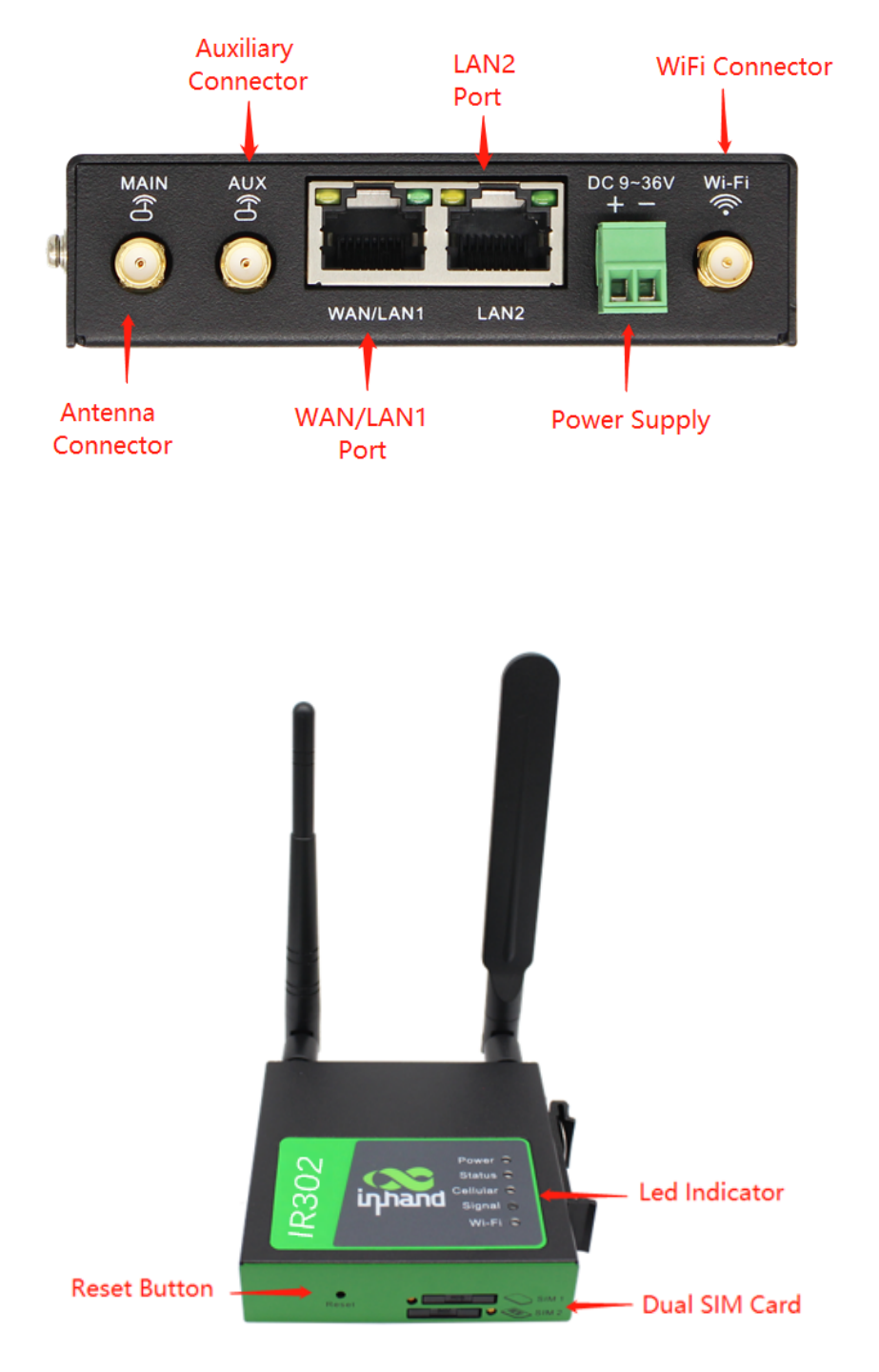

Fig. 3-1 Equipment Panel

### **3.2 Structural Size**

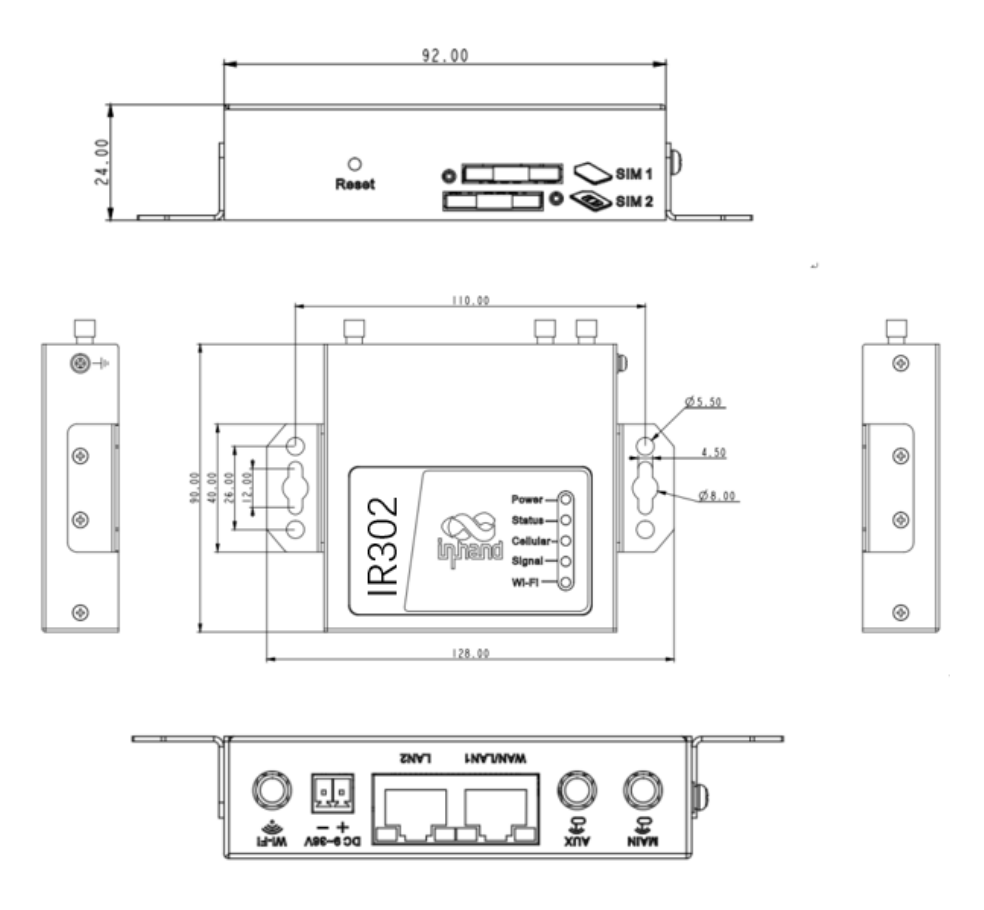

Fig. 3-2 Equipment Structure

#### 4. Installation of Wireless Routers

Precautions for installation:

- Power requirements :12V DC (9~36V DC), please pay attention to the power voltage level; rated current is 0.2~0.22 A.
- Environmental requirements: working temperature in the range of -20°C~70°C, storage temperature in the range of -40°C~85°C, relative humidity in the range of 5% to 95% (non-condensing), equipment surface may be high temperature, installation needs to consider the surrounding environment, should be installed in the restricted area.
- Avoid direct sunlight, away from heat sources or areas with strong electromagnetic interference.
- Routers support wall hanging & Slippery course installation.
- Check for cables and connectors required for installation.

#### 4.1 DIN-Rail Installation and Disassembly

#### 4.1.1 DIN-Rail Installation

The steps are as follows:

**Step 1**: Select the installation location of the device and make sure there is enough space.

**Step 2**: Tilt the equipment to the right 45°, so that the upper part of the DIN-rail seat is stuck on the DIN-rail, holding the lower end of the equipment, up slightly to rotate the equipment, the DIN-rail seat can be stuck on the DIN-rail. Verify that the equipment is fixed on DIN-ail.

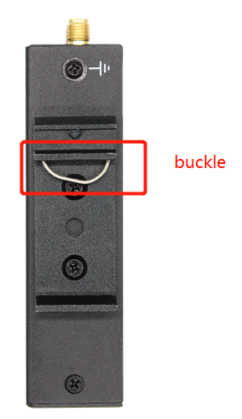

Fig. 4-1-1 Slippery Course Installation

#### 4.1.2 DIN-Rail Disassembly

The steps are as follows:

**Step 1**: Hold the bottom end of the equipment with one hand and the top end of the slippery course side with the other hand, push lower end of the device to leave the DIN-rail.

Step 2: Turn the equipment clockwise and lift the equipment, removed the equipment from the DIN rail.

### 4.2 Wall Hanging Installation and Disassembly

#### 4.2.1 Wall Hanging Installation

The steps are as follows:

Step 1: Fix the hanging ear to both sides of the device with screws

**Step 2**: Fix the hanging ear to the wall with screws.

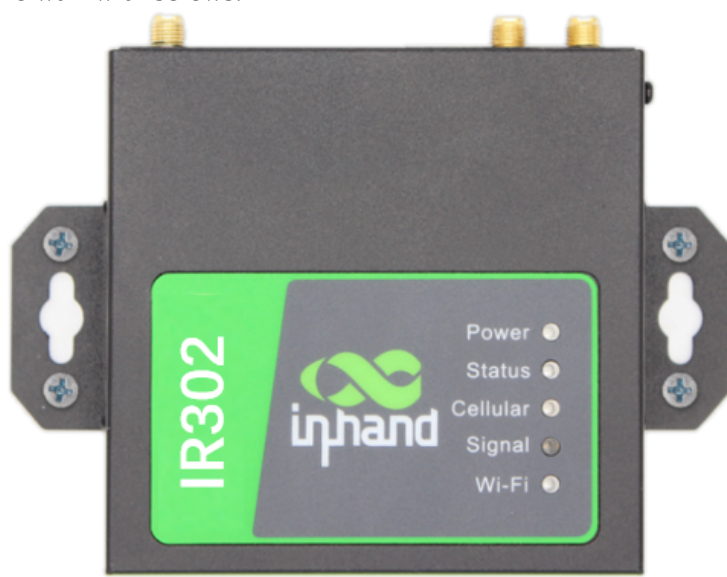

Fig. 4-2-1 Wall Hanging Installation

#### 4.2.2 Wall Hanging Disassembly

Use one hand to hold the device and the other hand to remove the screws with screwdriver, remove device from the fixed position.

## **4.3 SIM Card Installation**

IR302 support dual SIM card, hold down SIM pop-up button will pop up the card holder, load the SIM card.

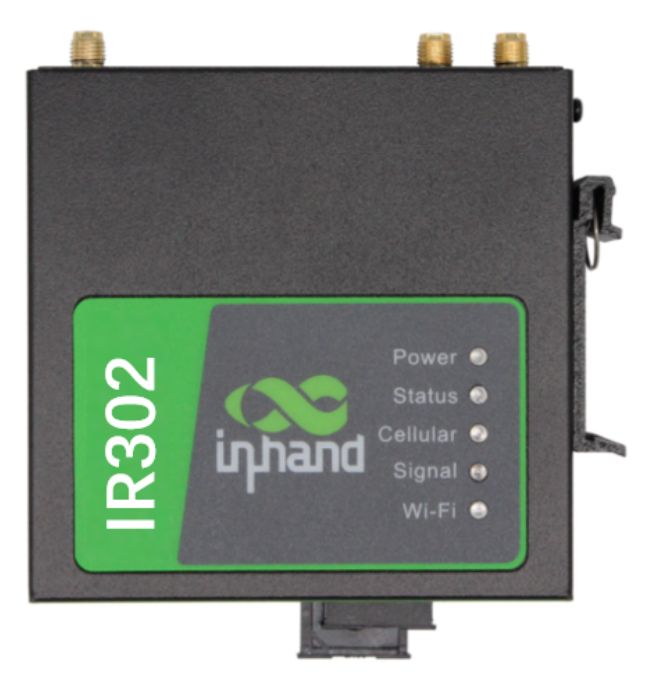

Fig. 4-3 SIM Card Installation

#### **4.4 Antenna Installation**

Rotate the metal interface clockwise until the movable part cannot be rotated, do not hold the black glue stick to twist the antenna.

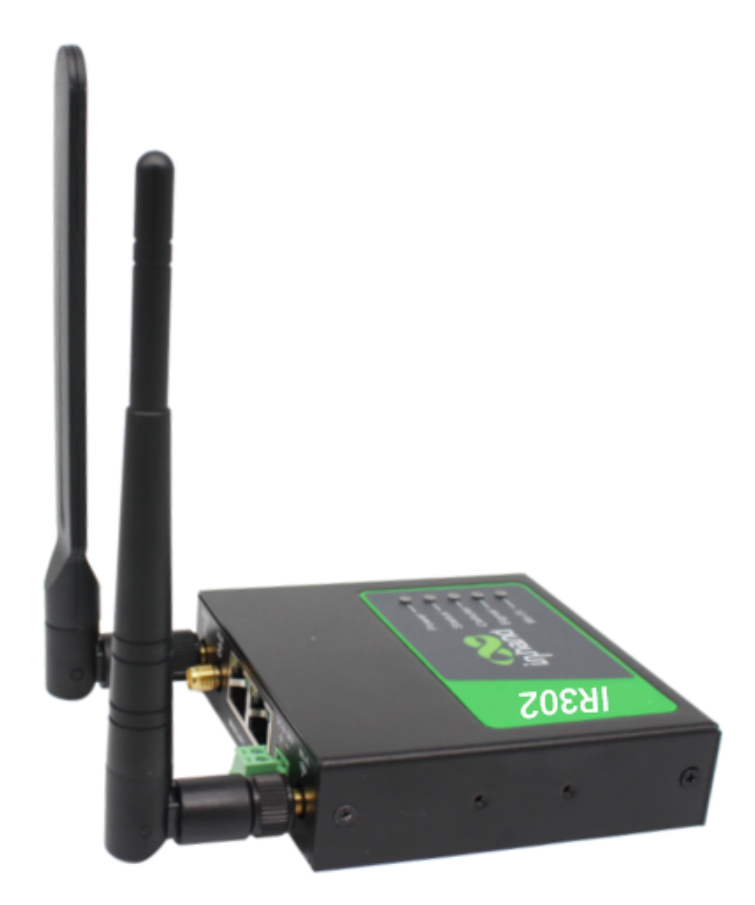

Fig. 4-4-1 Glue Stick Antenna Installation

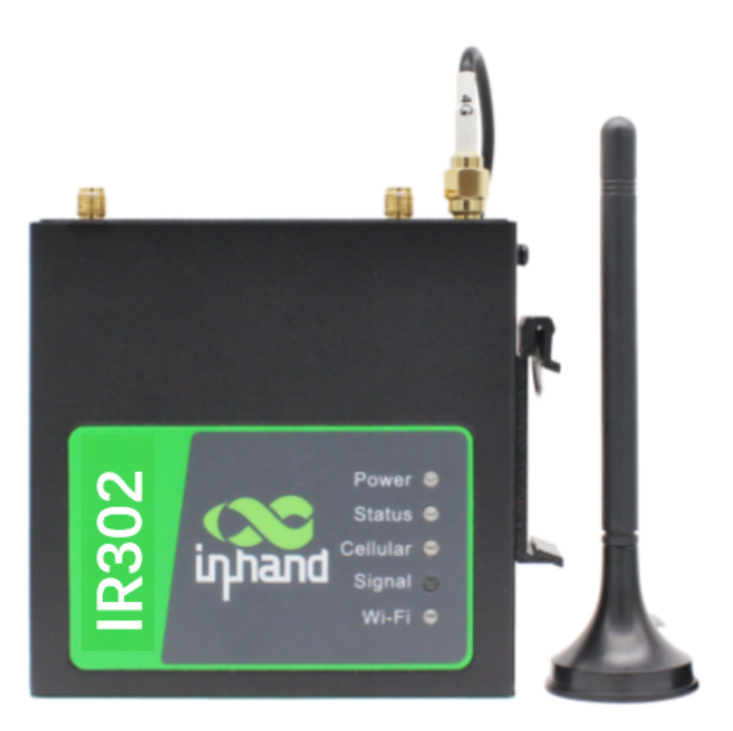

Fig. 4-4-2 Chuck Antenna Installation

IR302 support dual antennas, ANT antenna and AUX antenna. The ANT antenna is the antenna which receives and transmits data, AUX antenna can only enhance the antenna signal degree and cannot receive and sent data, so it can't be used alone. Generally, only use ANT antenna.

## **4.5 Power Installation**

The steps are as follows:

**Step 1**: Remove power terminal from router;

Step 2: Unscrew the locking screw on the power terminal;

Step 3: Insert the power cable into the terminal and lock the screws.

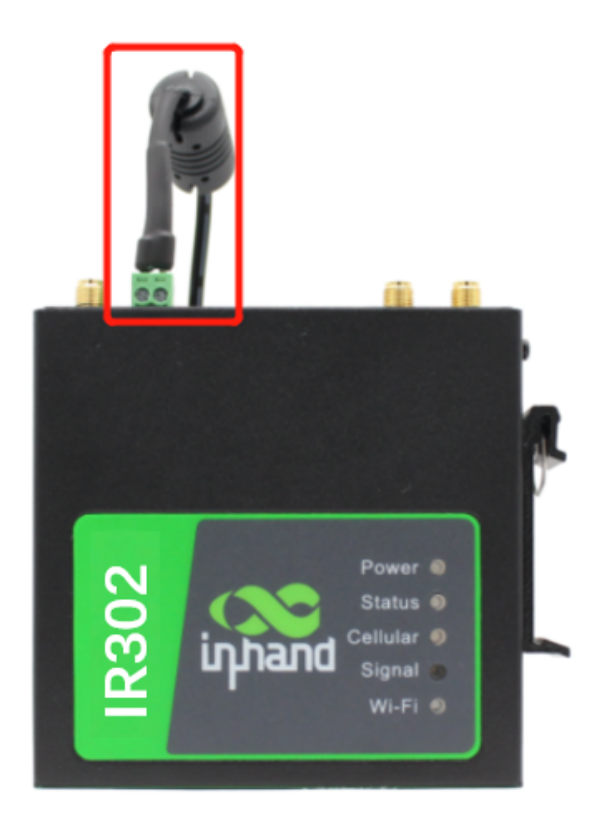

Fig. 4-5 Power Supply Installation

### **4.6 Ground Installation**

The steps are as follows:

**Step 1**: Unscrew the ground nut;

**Step 2**: Put the grounding ring of the cabinet ground wire into the ground stud;

**Step 3**: Tighten the ground nut.

Attention: in order to improve the anti-jamming ability of the router, the router must be grounded when it is used, and the ground wire is connected to the grounding stud of the router according to the actual use environment.

## 5. Quick access to Internet

The device supports three ways of accessing the Internet: Wired, Cellular Dial-Up, Wi-Fi

note: when the device does not use Cellular Dial-up access, the "dial-up interface" must be disabled, otherwise the device cycle dial-up to the maximum number, it will lead to device restart, network business interruption.

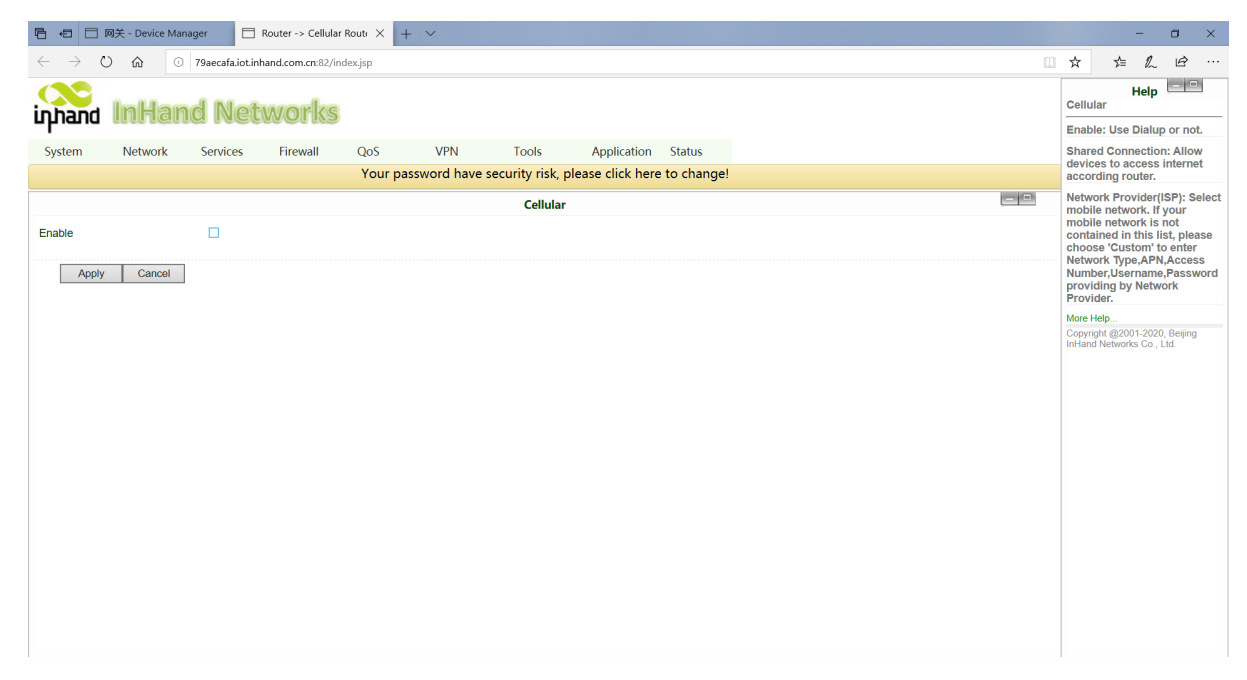

Fig. 5 Disable Cellular Dial-Up

### **5.1 Wired to Internet**

**Step 1**: Plug in the power cord and network cable according to the diagram, connect WAN port to the Internet, connect LAN2 port to PC.

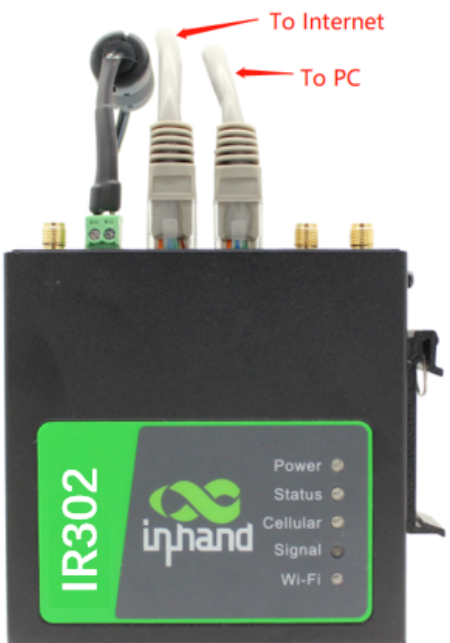

Fig. 5-1 Ethernet Connection

**Step 2**: Set the PC in the same network segment as the IP address of gateway device.

Method 1: DHCP automatically get the address (Recommended).

Method 2: Use fixed IP address, set the PC and gateway in the same address segment(DHCP Server for LAN2 Port is default enabled).

| nternet协议版本 4 <b>FCP/Prometrie</b>                                                                                           | ided >                                                       | Internet Version 4 (TCP/IPv                                                                         | 4) Properties                                                                                |
|----------------------------------------------------------------------------------------------------|--------------------------------------------------------------|----------------------------------------------------------------------------------------------------|----------------------------------------------------------------------------------------------|
| General Alternate Configuration                                                                                              | laca                                                         | General                                                                                             |                                                                                              |
| You can get IP settings assigned automati<br>this capability. Otherwise, you need to ask<br>for the appropriate IP settings. | cally if your network supports<br>your network administrator | You can get IP settings assign<br>this capability. Otherwise, you<br>for the appropriate IP setting | ned automatically if your network supports<br>u need to ask your network administrator<br>s. |
| Obtain an IP address automatically                                                                                           |                                                              | O Obtain an IP address au                                                                           | tomatically                                                                                  |
| Use the following IP address:                                                                                                |                                                              | • Use the following IP add                                                                          | ress:                                                                                        |
| IP address:                                                                                                    |                                                              | IP address:                                                                                         | 192 . 168 . 2 . 10                                                                           |
| Subnet mask:                                                                                                    |                                                              | Subnet mask:                                                                                        | 255 . 255 . 255 . 0                                                                          |
| Default gateway:                                                                                                    |                                                              | Default gateway:                                                                                    | 192 . 168 . 2 . 1                                                                            |
| Obtain DNS server address automatic                                                                                          | ally                                                         | Obtain DNS server addre                                                                             | ess automatically                                                                            |
| Use the following DNS server address                                                                                         | es:                                                          | • Use the following DNS se                                                                          | erver addresses:                                                                             |
| Preferred DNS server:                                                                                                    |                                                              | Preferred DNS server:                                                                               | 8.8.8.8                                                                                      |
| Alternate DNS server:                                                                                                    |                                                              | Alternate DNS server:                                                                               |                                                                                              |
| Validate settings upon exit                                                                                                  | Advanced                                                     | Validate settings upon e                                                                            | exit Ad <u>v</u> anced                                                                       |
|                                                                                                    | OK Cancel                                                    |                                                                                                    | OK Cance                                                                                     |

Fig. 5-1-2 Dynamic acquisition/manual Configuration

PC only needs to configure the IP address to any value in: "192.168.2.2.2~192.168.2.254"

The gateway is set to: "192.168.2.1", the subnet mask is: "255.255.255.0".

The DNS is configured to "operator DNS server address".

**Step 3**: Input the device default address 192.168.2.1 in the browser, enter the device Web page management (If the page indicates that the page is not secure, open hidden or advanced, select continue to go)

#### Fig. 5-1-3 Login WEB Page Management

**Step 4**: Configuration WAN port, click on the navigation bar "Network >>WAN/LAN Switch" , select WAN mode to configure IP address of Wan port, so that the device can access to the Internet.. (Make sure the interface is in WAN mode, initial default LAN mode)

| 🖶 🖅 🗖 Router -> Ce                      | ellular Routi $	imes$ + $	imes$ |                 |                                 |                             |     | -                                                    | o ×                                            |
|-----------------------------------------|---------------------------------|-----------------|---------------------------------|-----------------------------|-----|------------------------------------------------------|------------------------------------------------|
| $\leftrightarrow$ ) $\diamond$ )        | () 192.168.2.1/index.js         | sp              |                                 |                             |     | ☆ ☆ ₡                                                | e                                              |
| inhand InHa                             | and Netwo                       | orks            |                                 |                             |     | Hel                                                  | p                                              |
| Svetom Notwork                          | Sonvicos Eir                    | rowall Oos      | VPN Tools A                     | Application Status          |     | Type: Select me<br>connection.                       | thod of                                        |
| System Network                          | 36141063                        | Your            | password have security risk, pl | lease click here to change! |     | Shared Connect<br>devices to acces                   | ion: Allow<br>ss internet                      |
|                                         |                                 |                 | WAN/LAN Swi                     | itch                        |     | according route<br>Mutil-IP settings                 | r.<br>: If using                               |
| Interface Mode                          | WAN                             |                 |                                 |                             |     | static IP, let WAI<br>multiple differen              | N port own<br>it IP.                           |
| Туре                                    | LAN                             | $\checkmark$    |                                 |                             |     | MTU: set MTU s                                       | ize.                                           |
| Shared Connection(NAT)<br>Default Route | ☑ ☑ □0:18:05:30:50:0            | 1 Default Clone |                                 |                             |     | ADSL Dialup(PP<br>If using ADSL, n<br>username and p | PoE)Settings:<br>hake sure the<br>assword have |
| IP Address                              | 192 168 1 29                    | Doldar Olone    |                                 |                             |     | More Help                                            | rrectly.                                       |
| Netmask                                 | 255.255.255.0                   | _               |                                 |                             |     | Copyright @2001-20                                   | 020, Beijing                                   |
| Gateway                                 | 192.168.1.1                     |                 |                                 |                             |     |                                                      | .,                                             |
| MTU                                     | Default V 1500                  |                 |                                 |                             |     |                                                      |                                                |
| Multi-IP Settings                       | Netmask E                       | Description     |                                 |                             |     |                                                      |                                                |
|                                         |                                 |                 |                                 |                             | Add |                                                      |                                                |
| Apply Cance                             | el                              |                 |                                 |                             |     |                                                      |                                                |
|                                         |                                 |                 |                                 |                             |     |                                                      |                                                |
|                                         |                                 |                 |                                 |                             |     |                                                      |                                                |
|                                         |                                 |                 |                                 |                             |     |                                                      |                                                |
|                                         |                                 |                 |                                 |                             |     |                                                      |                                                |
|                                         |                                 |                 |                                 |                             |     |                                                      |                                                |

Fig. 5-1-4 WAN Port Setup

**Step 5**: Three ways to assign address, dynamic DHCP( recommended), static address, ADSL dial (click application after configuration is completed)

| 🖻 🗠 📄 Router -> Cellular Router 😣 +                                                                                                    | - 0                                                                                                    | ×                    |
|----------------------------------------------------------------------------------------------------|----------------------------------------------------------------------------------------------------|----------------------|
| $\leftarrow$ $\rightarrow$ $\circlearrowright$ $\land$ $\circ$   192.168.2.1/index.jsp                                                                                                    | ☆ ¢ & ŀ                                                                                                 |                      |
| inhand InHand Networks                                                                                                    | Help WAN Type: Select method of                                                                         |                      |
| System Network Services Firewall QoS VPN Tools Application Status Your password have security risk, please click here to change!                                                                                                    | Shared Connection: Allow<br>devices to access interne<br>according router.                              | N<br>et              |
| WAN/LAN Switch         Image: Control of the second second se | Mutil-IP settings: If using<br>static IP, let WAN port ow<br>multiple different IP.                     | 'n                   |
| Type Dynamic Address (DHCP) V                                                                                                    | MTU: set MTU size.                                                                                      |                      |
| Shared Connection(NAT)         C           Default Route         C           MAC Address         00 18 05 30 50 01                                                                                                    | ADSL Dialup(PPPoE)Setti<br>If using ADSL, make sure<br>username and password<br>been entered correctly. | ings:<br>the<br>have |
| MTU Default v 1500                                                                                                    | More Help                                                                                               |                      |
| Apply       Cancel                                                                                                    | Inhand Nefworks Co., Ltd.                                                                               |                      |

Fig. 5-1-4-a Dynamic Ip Configure of WAN

| 🖶 🖅 🗇 Router -> Cellular Route X +                                                                                                    |                                                                | - o ×                                                                                                    |
|----------------------------------------------------------------------------------------------------|----------------------------------------------------------------|----------------------------------------------------------------------------------------------------|
| $\leftarrow$ $\rightarrow$ $\circlearrowright$ $\textcircled{o}$ 192.168.2.1/index                                                                                                    | gai dai                                                        | * * & &                                                                                                    |
| inhand Netw                                                                                                    | orks                                                           | Help WAN                                                                                                    |
| System Network Services                                                                                                    | Firewall OnS VPN Tools Application Status                      | Type: Select method of<br>connection.                                                                                                    |
|                                                                                                    | Your password have security risk, please click here to change! | Shared Connection: Allow<br>devices to access internet                                                                                                    |
| Interface Mode WAN<br>Type Static IP<br>Shared Connection(NAT)<br>Default Route<br>MAC Address 00 18 05 30 50<br>IP Address 192 168 129<br>Netmask 255 255 255 0<br>Gateway 192 168 1.1<br>MTU Default 155<br>Multi-IP Settings | WANLAN Switch                                                  | according router.<br>Mutil-IP settings: If using<br>static IP, let WAN port own<br>multiple different IP.<br>MTU: set MTU size.<br>ADSL Diatus(IPPPoE)Settings:<br>If using ADSL, make sure the<br>username and password have<br>been entered correctly.<br>More Help.<br>Copyright (2001-2020, Beging)<br>Initiand Networks Co., Lid. |
| IP Address Netmask                                                                                                    | Description                                                    |                                                                                                    |
|                                                                                                    |                                                                |                                                                                                    |
|                                                                                                    | 700                                                            |                                                                                                    |
| Apply Cancel                                                                                                    |                                                                |                                                                                                    |

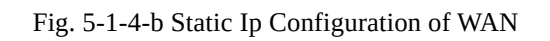

| Router -> Cellular Rout X + ~                                                                                                    |                                        | -                                              | ٥                                       | ×                          |
|----------------------------------------------------------------------------------------------------|----------------------------------------|------------------------------------------------|-----------------------------------------|----------------------------|
| ← → Č) ŵ ○ 192168221/index.jsp                                                                                                    | <br>☆                                  | t≡ ll_                                         | ß                                       |                            |
| inhand Networks                                                                                                    | WAN                                    | Help                                           |                                         |                            |
| System Network Sensices Firewall OoS VPN Tools Application Status                                                                          | Type: Se<br>connect                    | elect met<br>ion.                              | nod of                                  |                            |
| Your password have security risk, please click here to change!                                                                             | Shared (<br>devices                    | Connecti<br>to acces                           | on: Allo<br>s interr                    | ow<br>net                  |
| WAN/LAN Switch                                                                                                    | Mutil-IP<br>static IP                  | settings:<br>let WAN                           | If usin<br>port of                      | g<br>wn                    |
| Interface Mode WANY Transformed And Anton (PPPnF)                                                                                          | multiple                               | t MTLL ei                                      | IP.                                     |                            |
| Shared Connection(NAT)     Image: Connection (NAT)       Default Route     Image: Connection (NAT)       MAC Address     00:18:05:30:50:01 | ADSL Di<br>If using usernam<br>been en | ialup(PPI<br>ADSL, m<br>ne and pa<br>tered cor | PoE)Se<br>ake sur<br>issword<br>rectly. | ttings<br>re the<br>d have |
| MTU Default ~ 1492                                                                                                    | More Help                              |                                                |                                         |                            |
| ADSL Dialup (PPPoE) Settings                                                                                                    | <br>InHand Ne                          | @2001-20<br>etworks Co                         | , Ltd.                                  | g                          |
| Usemame  Password  Static IP  Connection Mode  Aways Online  Show Advanced Options                                                         |                                        |                                                |                                         |                            |
| Apply Cancel                                                                                                    |                                        |                                                |                                         |                            |

Fig. 5-1-4-c ADSL Dial-up of WAN

**Step 6**: Use the PING tool to verify your network connection.

| C d □ Router→Cellular Route × + ×                                                                                                    |                                                            |  |  |  |  |
|----------------------------------------------------------------------------------------------------|------------------------------------------------------------|--|--|--|--|
| $\leftarrow$ $\rightarrow$ $\circlearrowright$ $\land$ $\land$ $?$ $?$ ?39aecafa.iot.inhand.com.cn.82/index.jsp                                                                                                    |                                                            |  |  |  |  |
| inhand InHand Networks                                                                                                    | Help PING<br>More Help                                     |  |  |  |  |
| System Network Services Firewall QoS VPN Tools Application Status                                                                                                    | Copyright @2001-2020, Beijing<br>InHand Networks Co., Ltd. |  |  |  |  |
| Your password have security risk, please click here to change!                                                                                                    |                                                            |  |  |  |  |
| PING                                                                                                    | 1                                                          |  |  |  |  |
| Host www.cicso.com Ping                                                                                                    |                                                            |  |  |  |  |
| Ping Count 4                                                                                                    |                                                            |  |  |  |  |
| Packet Size 32 Bytes                                                                                                    |                                                            |  |  |  |  |
| Expert Options                                                                                                    |                                                            |  |  |  |  |
| <pre>P1M6 www.cicso.com (185, 53.178.70): 32 data bytes d40 bytes from 185, 53.178.70): sequed t11.42 time=346.470 ms d40 bytes from 185, 53.178.70; sequel t11.42 time=340.171 ms d40 bytes from 185.53.178.70; sequel t11.42 time=340.692 ms www.cicso.com ping statistis d4 pinkets received, 0% packet loss round-trip min/avg/mmx = 340.478/350.017/360.692 ms</pre> |                                                            |  |  |  |  |

Fig. 5-1-5 Ping Result Diagram

#### 5.2 SIM Card Dial-Up

**Step 1**: Insert the SIM card into the slot 1 and Install 3G/4G LTE antenna to the ANT antenna connector, then connect the network cable and power cable, at last, power the device.

Attention: to replaced or plugged SIM Card, you must power off and restart to avoid data loss or equipment damage.

**Step 2**: Open the browser, login device WEB interface. (refer to 4.1 Wired to Internet >> Step1, Step2) **Step 3**: Click on the navigation bar "network >>Cellular" set dial-up access parameters, the device initial default on dial-up function, wait a few minutes to access the Internet.(if not dial-up, you can restart Cellular Service).

| 🖶 🖅 🖻 Router -> Cellular Routi X + 🗸                                                                                                    |                                    |                            |          |          | - 0 >                                                                                                    |
|----------------------------------------------------------------------------------------------------|------------------------------------|----------------------------|----------|----------|----------------------------------------------------------------------------------------------------|
| $\leftarrow$ $\rightarrow$ $\circlearrowright$ $\textcircled{O}$ 192.168.2.1/index.jsp                                                                                                    |                                    |                            |          |          | ☆ ☆ <i>L</i> Ŀ ·                                                                                                    |
| inhand Networks                                                                                                    |                                    |                            |          |          | Help Cellular<br>Enable: Use Dialup or not.                                                                                                    |
| System Network Services Firewall QoS                                                                                                    | VPN Tools                          | Application Status         |          |          | Shared Connection: Allow                                                                                                    |
| , in the second second s | our password have security risk, p | please click here to chang | e!       |          | devices to access internet according router.                                                                                                    |
| Enable  Enable  Time schedule  ALL Schedule Management  PPPoE Bridge  Shared Connection(NAT)  Default Route  Cellular 1 Network Provider  Probles 1  Network Select Type Auto  Static IP  Connection Mode  Attarys Online  Redai Interval  So Seconds  Profiles  Profiles                                                                                                    | Cellular<br>∽  Menage              |                            |          |          | Network Provider(19P): Set<br>mobile network, is not<br>contained in This III, please<br>Network Type, APPA Access<br>Network Type, APPA Access<br>Provider, When APPA Access<br>Provider, Company (2002) 2020, Beijing<br>Internet Networks Co., Ltd. |
| Index APN                                                                                                    | Access Number                      | Authentication Type        | Username | Password |                                                                                                    |
| 1                                                                                                    | *99#                               | Auto                       |          |          |                                                                                                    |
|                                                                                                    | *99#                               | Auto ~                     |          |          |                                                                                                    |
|                                                                                                    |                                    |                            |          | Add      |                                                                                                    |
|                                                                                                    |                                    |                            |          |          |                                                                                                    |
| Apply Cancel                                                                                                    |                                    |                            |          |          |                                                                                                    |

Fig. 5-2-1 SIM Card Dial-Up

**Step 4**: The device supports dual card mode, when the SIM card insert card slot 2, need to enable dual SIM card function in advanced settings, private network dial parameters can be set in the dial parameter set, new click on the application, and then select at the cellular network operator.

| 🔁 +🗉 🗖 Router -> Cellular                                                          | tout X + V                                                    | - o ×                                                                                                    |
|------------------------------------------------------------------------------------|---------------------------------------------------------------|----------------------------------------------------------------------------------------------------|
| $\leftarrow \rightarrow$ 0 $\textcircled{a}$ 0                                     | 192.168.21/index.jsp                                          | ☆ ☆ & @ …                                                                                                    |
| inhand InHan                                                                       | 1 Networks                                                    | Help Cellular                                                                                                    |
| I Natural                                                                          |                                                               | Enable: Use Dialup or not.                                                                                                    |
| System Network                                                                     | Services miswaii 0.05 vm 100s Application status              | devices to access internet                                                                                                    |
|                                                                                    | tour password have security risk, please dick here to change: | according router.                                                                                                    |
| Enable<br>Time schedule<br>PPPoE Bridge<br>Shared Connection(NAT)<br>Default Route | Cellular Cellular                                             | Network Provider(ISP): Select<br>mobile network. If your<br>mobile network is not<br>contained in this list, please<br>choose 'Custom' to enter<br>Network Type,APN,Access<br>Number,Username,Password<br>providing by Network<br>Provider. |
| Cellular 1 Network Provider                                                        | Profiles 1 Vianage                                            | More Help                                                                                                    |
| Network Select Type                                                                | Auto                                                          | InHand Networks Co., Ltd.                                                                                                    |
| Static IP                                                                          |                                                               |                                                                                                    |
| Connection Mode                                                                    | Always Online 🗸                                               |                                                                                                    |
| Redial Interval                                                                    | 30 Seconds                                                    |                                                                                                    |
| Show Advanced Options                                                              |                                                               |                                                                                                    |
| Dual SIM Enable                                                                    |                                                               |                                                                                                    |
| Initial Commands                                                                   | AT                                                            |                                                                                                    |
| Binding ICCID                                                                      |                                                               |                                                                                                    |
| PIN Code                                                                           |                                                               |                                                                                                    |
| Dial Timeout                                                                       | 120 Seconds                                                   |                                                                                                    |
| MTU                                                                                | 1500                                                          |                                                                                                    |
| MRU                                                                                | 1500                                                          |                                                                                                    |
| TX Queue Length                                                                    | 64                                                            |                                                                                                    |
| Enable IP head compression                                                         |                                                               |                                                                                                    |
| Use default asyncmap                                                               |                                                               |                                                                                                    |
| Use Peer DNS                                                                       |                                                               |                                                                                                    |
| Link Detection Interval                                                            | 55 Seconds(0: disable)                                        |                                                                                                    |

#### Fig. 5-2-2 Dialing Parameters

Collular

**Step 5**: Click on the navigation bar "status >> network connection" to view the network status, showing the connected and assigned IP address and other status, indicating that the SIM card has successfully accessed the Internet.

| Cellular        |                 |  |
|-----------------|-----------------|--|
| Interface       | Cellular 1      |  |
| Connection Type | Dial-up         |  |
| IP Address      | 10.103.60.136   |  |
| Netmask         | 255.255.255.255 |  |
| Gateway         | 1.1.1.3         |  |
| DNS             | 218.6.200.139   |  |
| MTU             | 1500            |  |
| Status          | Connected       |  |
| Connection time | 0 day,00:03:22  |  |
|                 |                 |  |

Fig. 5-2-3 Dial-Up

#### 5.3 Wi-Fi to Internet

**Step 1**: Wi-Fi the antenna to connect the WLAN antenna column, the network wire to the PC and insert the power supply. (Please refer to "4.1 Wired to Internet>> Step 1, Step 2" for login WEB interface)

Step 2: Set Wi-Fi two working modes: AP , STA.

Mode 1: In AP mode (initial default mode), the device acts as a wireless access point and emits the wireless signal, so that terminal devices can access the Internet through the connection to the AP. Ensure that the device has been connected to the Internet through the above wired, cellular dialing mode. You can set the SSID name and encryption authentication, and choose the terminal connection password according to your needs.

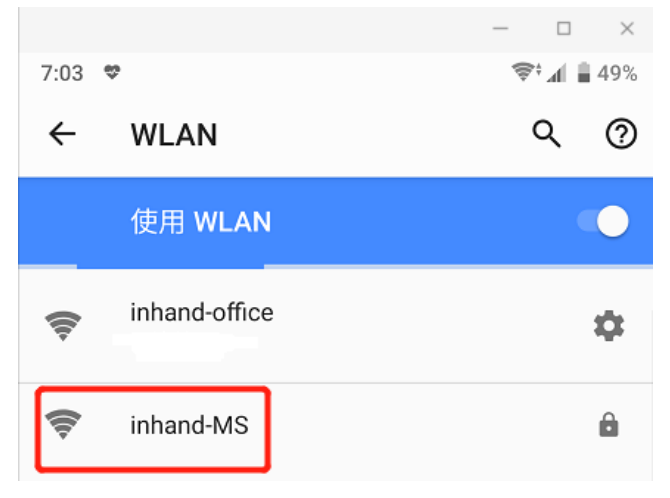

Fig. 5-3-1 SSID of AP

Mode 2: STA mode means that station, device does not have the function of Internet access, it needs to connect to the AP device to provide bridges for the terminal equipment that cannot connect to the AP, such as the PC device. **Step 3**: Click on the navigation bar "Network >>WLAN Mode Switch" to switch the working mode to the STA, then apply and restart the device as prompted.

| Router → Cellular Router → Cellular Router → Ce |  |                               |  |  |  |  |  |  |
|----------------------------------------------------------------------------------------------------|--|-------------------------------|--|--|--|--|--|--|
| $\leftrightarrow$ $\rightarrow$ O $\bigstar$ O 793ecafalotlinhand.com.cn.82/index.jsp                                                                                                    |  | ☆ ☆ & &                       |  |  |  |  |  |  |
| inhand Networks                                                                                                    |  |                               |  |  |  |  |  |  |
| System Network Services Firewall QoS VPN Tools Application Status                                                                                                    |  | mode of WIFI.                 |  |  |  |  |  |  |
| Your password have security risk, please click here to change!                                                                                                    |  | Copyright @2001-2020, Beijing |  |  |  |  |  |  |
| Switch WLAN Mode                                                                                                    |  | InHand Networks Co., Ltd.     |  |  |  |  |  |  |
| WLAN Type     STA (Reboot to take effect)                                                                                                    |  |                               |  |  |  |  |  |  |

Fig. 5-3-2- WLAN Mode Switch

| 🖻 🖅 🗖 Router -                 | Cellular Route X + V                                           |       |      | -                   | ٥              | ×     |
|--------------------------------|----------------------------------------------------------------|-------|------|---------------------|----------------|-------|
| $\leftarrow$ $\rightarrow$ O G | O 79aecafaiotinhand.com.cn:82/index.jsp                        | ☆     | 7    | <b>⊨</b> <i>l</i> . | в              | >     |
| inphand In                     | land Networks                                                  | Switc | h WL | Help<br>AN Mo       | , de<br>ect wo | rking |
| System Net                     | ork Services Firewall QoS VPN Tools Application Status         |       | lelp |                     |                |       |
| Basic Setup                    | Your password have security risk, please click here to change! |       |      |                     |                |       |
| Time                           | Switch WLAN Mode                                               |       |      |                     |                |       |
| Admin Access                   | TTA >///Pahoot to take affect)                                 |       |      |                     |                |       |
| System Log                     |                                                                |       |      |                     |                |       |
| Config<br>Management           | ancel                                                          |       |      |                     |                |       |
| Scheduler                      | ×                                                              |       |      |                     |                |       |
| Upgrade                        | могезие пря                                                    |       |      |                     |                |       |
|                                | Confirm Reboot ?                                               |       |      |                     |                |       |
| Logout                         |                                                                |       |      |                     |                |       |
|                                | Don't display prompt message                                   |       |      |                     |                |       |
|                                | <b>将</b> 航空 和25番                                               |       |      |                     |                |       |
|                                |                                                                |       |      |                     |                |       |
|                                |                                                                |       |      |                     |                |       |
|                                |                                                                |       |      |                     |                |       |
|                                |                                                                |       |      |                     |                |       |
|                                |                                                                |       |      |                     |                |       |
|                                |                                                                |       |      |                     |                |       |
|                                |                                                                |       |      |                     |                |       |
|                                |                                                                |       |      |                     |                |       |

Fig. 5-3-2- Reboot Device

**Step 4**: Click on the navigation bar "Network >>WLAN Client ", click on the scan to select the target SSID, set encryption and password.

| Image: Service Prevent   Service Firewall   O O   Year password have social kinere to change!     WLAN Client     WLAN Client     Mode   Biologi Tibignow   SSID   Imand office   Mode   Biologi Tibignow   SSID   Imand office   Year password have social kinere to change!     WLAN Client     WLAN Client     Ward All and office     SID     Imand office     Year password have social kinere to change!     WARN Client     Ward Weizer     Ward Weizer     Mode     Imand office     Year password have social kinere to change!     Ward Weizer     Ward Weizer     Imand office     Year password have social kinere to change!     Ward Weizer     Ward Weizer     Year password have social kinere to change!           Year password have social kinere to change! <th>6 0 0</th> <th>Router -&gt; Cellula</th> <th>ir Routi <math>\times</math> +</th> <th>~</th> <th></th> <th></th> <th></th> <th></th> <th></th> <th></th> <th></th> <th>- 0</th> <th>J X</th>                                                                                                    | 6 0 0                     | Router -> Cellula | ir Routi $\times$ + | ~                  |         |                 |               |                   |            |  |                                                              | - 0                                     | J X                     |
|----------------------------------------------------------------------------------------------------|---------------------------|-------------------|---------------------|--------------------|---------|-----------------|---------------|-------------------|------------|--|--------------------------------------------------------------|-----------------------------------------|-------------------------|
| Vieland Network Services     System Network   Yerrian   Network Services   Yurian   Tools Application   Sign   Node Services   Yurian   Node Services   Yurian   Node Services   Yurian   Node Services   Yurian   Node Services   Yurian   Yurian Services   Yurian   Yurian Services   Yurian Yurian <p< th=""><th><math>\leftarrow \rightarrow</math></th><th>C A C</th><th>79aecafa.iot.inl</th><th>hand.com.cn:82/inc</th><th>lex.jsp</th><th></th><th></th><th></th><th></th><th></th><th>☆☆</th><th>h i</th><th><i>è</i></th></p<>                                                                                                    | $\leftarrow \rightarrow$  | C A C             | 79aecafa.iot.inl    | hand.com.cn:82/inc | lex.jsp |                 |               |                   |            |  | ☆☆                                                           | h i                                     | <i>è</i>                |
| System       Network       Services       Frewall       QoS       VPN       Tools       Application       Status       Hy you want to use STA       Hy you want to use STA                                                                                                    | (Normalian de la company) | InHai             | nd Net              | works              |         |                 |               |                   |            |  | WLAN Client                                                  | Help                                    |                         |
| Your password have security risk, please click here to change!         You should enable relate<br>wan interface when you<br>config the STA parama si<br>(R322 enable<br>WAN STAInterface, RS2)           Enable         Image: Configuration with the second<br>stable wan interface, RS2<br>mable WAN interface, RS2<br>sSID         Image: Configuration with the second<br>stable wan interface, RS2<br>mable WAN interface, RS2<br>mable WAN interface, RS2<br>m | System                    | Network           | Services            | Firewall           | QoS     | VPN             | Tools         | Application       | Status     |  | If you want to function.                                     | use ST/                                 | A                       |
| WLAN Client     configure 37.0 particular 30 (13.02 mable 9.00 M/STA). Interface, IR32 mable 9.0 M/STA). Interface, IR32 mable 9.0 M/STA). Interface, IR32 mable 9.0 M/STA). Interface, IR32 mable 9.0 M/STA). Interface, IR32 mable 9.0 M/STA). Interface, IR32 mable 9.0 M/STA). Interface, IR32 mable 9.0 M/STA). Interface, IR32 mable 9.0 M/STA). Interface, IR32 mable 9.0 M/STA). Interface, IR32 mable 9.0 M/STA). Interface, IR32 mable 9.0 M/STA). Interface, IR32 mable 9.0 M/STA). Interface, IR32 mable 9.0 M/STA.       Auth Mode     WRA2.PSK       Encryption Method     TKP       WPAWPA2.PSK     Interface, IR32 mable 9.0 M/STA.       Auth Mode     WRA2.PSK       Apply     Cancel                                                                                                    | -,                        |                   |                     |                    | Your    | password have s | ecurity risk, | please click here | to change! |  | You should e                                                 | nable re                                | lated                   |
| Linker     Control     Control     Control     Control     Control     State     State     State     Control     State     Control     Control     State     Control     Control     State     Control     Control     Contr                                                                                                    | Enable                    |                   |                     |                    |         |                 | WLAN CI       | lient             |            |  | <br>config the S<br>(IR3X2 enabl<br>WAN(STA)in<br>enable WAN | A param<br>e<br>erface, II<br>interface | ns after.<br>R3X1<br>e) |
| SID inhand-office Soan Mode: Wireless mode configuration.<br>Lauh Mode Wireless mode configuration.<br>Encryption Method TKIP Auth Mode: Wireless mode configuration.<br>WPAWPA2 PSK Auth Mode: Wireless mode configuration.<br>Auth Mode: Wireless mode configuration.<br>Auth Mode: Wireless mode configuration.<br>Mode: Wireless mode configuration.<br>Auth Mode: Wireless mode configuration.<br>Mode: Wireless mode configuration.<br>Mode: Wireless                                     | Mode                      |                   | 802.11b/g/          | n 🗸                | 1       |                 |               |                   |            |  | Enable: Enal<br>STA.                                         | le or Dis                               | sable                   |
| Encryption Method TRIP ~ WPA/WPA2 PSK SID: The target BSD in anne configuration. Auth Mode: WLAN secure authentication mode. Encryption Method: STA encryption Method: STA encryption M                                                                                                    | SSID<br>Auth Mode         |                   | wpa2-psi            | ce Scan            |         |                 |               |                   |            |  | Mode: Wirele<br>configuration                                | ss mode<br>n.                           | Ð                       |
| Apply     Cancel     Auth Mode: WLAN secur<br>authentication mode.       Apply     Cancel         Apply     Cancel         More Hep_         Copyright (2001-2002, Being<br>InHand Networks Co., Ltd.)                                                                                                    | Encryption N              | lethod            |                     |                    |         |                 |               |                   |            |  | SSID: The ta<br>name config                                  | get BSS<br>iration.                     | BID strin               |
| Apply Cancel Encryption Method: STA<br>encryption the thod: STA<br>encryption the the depu-<br>Copyright (2007) 2020, Beijing<br>Inteland Networks Co., Lis                                                                                                    | WPA/WPA2                  | PSK               | ••••••              | •••••              |         |                 |               |                   |            |  | Auth Mode: I<br>authenticatio                                | VLAN se<br>n mode.                      | ecurity                 |
| More Help.<br>Copyright (2007 - 2000, Beauty<br>Initiand Networks Co., Lid                                                                                                    | Appl                      | y Cancel          |                     |                    |         |                 |               |                   |            |  | Encryption M<br>encryption ty<br>configuration               | lethod: S<br>pe<br>1.                   | STA                     |
| Copyright (g2001-2020, Being<br>Initiano Networks Co., Ltd.                                                                                                    |                           |                   |                     |                    |         |                 |               |                   |            |  | More Help                                                    |                                         |                         |
|                                                                                                    |                           |                   |                     |                    |         |                 |               |                   |            |  | Copyright @200<br>InHand Network                             | 1-2020, Be<br>s Co., Ltd.               | eijing                  |
|                                                                                                    |                           |                   |                     |                    |         |                 |               |                   |            |  |                                                              |                                         |                         |
|                                                                                                    |                           |                   |                     |                    |         |                 |               |                   |            |  |                                                              |                                         |                         |
|                                                                                                    |                           |                   |                     |                    |         |                 |               |                   |            |  |                                                              |                                         |                         |
|                                                                                                    |                           |                   |                     |                    |         |                 |               |                   |            |  |                                                              |                                         |                         |
|                                                                                                    |                           |                   |                     |                    |         |                 |               |                   |            |  |                                                              |                                         |                         |
|                                                                                                    |                           |                   |                     |                    |         |                 |               |                   |            |  |                                                              |                                         |                         |
|                                                                                                    |                           |                   |                     |                    |         |                 |               |                   |            |  |                                                              |                                         |                         |

Fig. 5-3-4 Selected SSID

**Step 5**: Click on the navigation bar "Network >>WAN (STA)", set WAN port IP parameter. Three ways: dynamic address (recommended), static IP, ADSL dial.

| 🔁 🖻 Router -> Cellular Routt 🗙 + 🗸                                                                            |        |           | -         | ٥      | $\times$ |
|----------------------------------------------------------------------------------------------------|--------|-----------|-----------|--------|----------|
| $\leftrightarrow$ $\rightarrow$ $\circlearrowright$ $\textcircled{o}$ 79aecafa.iot.inhand.com.cm.82/index.jsp | ☆      | մ⊨        | h         | Ŀ      |          |
| inhand InHand Networks                                                                                        | WAN(   | STA)      | Help      |        | Γ        |
| •<br>Stern Network Services Firewall QoS VPN Tools Application Status                                         | More H | ielp      | 4 2020    | Daiina |          |
| Your password have security risk, please click here to change!                                                | InHand | I Network | is Co., L | td.    |          |
| WAN(STA)                                                                                                    |        |           |           |        |          |
| Type  Dynamic Address Shared Concetion(NAT) Default Route MCA Address MCA Address MTU Default Apply Cancel    |        |           |           |        |          |

Fig. 5-3-5-a Dynamic Acquisition WAN (STA) Address

| 🖥 🖨 🗖 Router                                                                                  | -> Cellular Routi × + | ~                                  |           |                             |                                |                      |  |     |                                      | -                                         | ٥                     | × |
|-----------------------------------------------------------------------------------------------|-----------------------|------------------------------------|-----------|-----------------------------|--------------------------------|----------------------|--|-----|--------------------------------------|-------------------------------------------|-----------------------|---|
| $\leftarrow \rightarrow \circ$                                                                | බ ා 79aecafa.iot.in   | hand.com.cn:82/index.jsp           |           |                             |                                |                      |  | 0   | ☆                                    | \$= <i>L</i>                              | ß                     |   |
| inhand In                                                                                     | Hand Net              | works                              |           |                             |                                |                      |  |     | WAN(                                 | Help<br>STA)                              |                       | - |
| System Ne                                                                                     | twork Services        | Firewall QoS                       | VPN       | Tools<br>security risk, ple | Application<br>ease click here | Status<br>to change! |  |     | VVAN(<br>More H<br>Copyrig<br>InHand | STA)<br>elp<br>ht @2001-20<br>Networks Co | 20, Beijin<br>., Ltd. | 9 |
|                                                                                               |                       |                                    |           | WAN(STA)                    |                                |                      |  |     |                                      |                                           |                       |   |
| Shared Connection(<br>Default Route<br>MAC Address<br>IP Address<br>Netmask<br>Gateway<br>MTU | NAT)                  | 0 00.78<br>29<br>55.0<br>1<br>1500 | Static Ir |                             |                                |                      |  |     |                                      |                                           |                       |   |
| Aulti-IP Settings                                                                             |                       |                                    |           |                             |                                |                      |  |     |                                      |                                           |                       |   |
| IP Address                                                                                    | Netmask               | Description                        |           |                             |                                |                      |  |     |                                      |                                           |                       |   |
|                                                                                               |                       |                                    |           |                             |                                |                      |  | Add |                                      |                                           |                       |   |
| Apply                                                                                         | Cancel                |                                    |           |                             |                                |                      |  |     |                                      |                                           |                       |   |

Fig. 5-3-5- b Static IP Configuration of WAN (STA)

| 🖻 🖶 🗖 Router -> Cellu                                                                                      | ar Routi X + V                                                                         |       |            | -        | ٥         | × |
|----------------------------------------------------------------------------------------------------|----------------------------------------------------------------------------------------|-------|------------|----------|-----------|---|
| $\leftarrow \rightarrow$ O a                                                                               | 79aecafa.iot.inhand.com.cn:82/index.jsp                                                | ☆     | <u>∽</u> = | h        | Ŀ         |   |
| inhand InHa                                                                                                | nd Networks                                                                            | WAN   | (STA)      | Help     |           | 5 |
| System Network                                                                                             | Services Firewall QoS VPN Tools Application Status                                     | More  | Help       | 104 202  | D Dolling |   |
|                                                                                                    | Your password have security risk, please click here to change!                         | InHar | d Netwo    | rks Co., | Ltd.      |   |
|                                                                                                    | WAN(STA)                                                                               |       |            |          |           |   |
| Type<br>Shared Connection(NAT)<br>Default Route<br>MAC Address<br>MTU                                      | ADSL Dealup (PPPOE) C<br>C<br>Consult local operater or relevant person for parameters |       |            |          |           |   |
| ADSL Dialup (PPPoE) Setti<br>Username<br>Password<br>Static IP<br>Connection Mode<br>Show Advanced Options | Igs                                                                                    |       |            |          |           |   |
| Apply Cancel                                                                                               |                                                                                        |       |            |          |           |   |

Fig. 5-3-5- c ADSL Dial Configuration of WAN (STA)

**Step 6**: Click on the navigation bar "Status >> Network Connection" to see the connection status, if connected and get the dynamic DHCP address, it means that the device is online.

| VAN(STA)         |                                |
|------------------|--------------------------------|
| MAC Address      | 00:00:00:00:78                 |
| Connection Type  | Dynamic Address (DHCP)         |
| IP Address       | 10.5.20.19                     |
| Netmask          | <u>255.255.255.0</u>           |
| Gateway          | <u>10.5.20.254</u>             |
| DNS              | <u>219.141.136.10</u> ,8.8.8.8 |
| MTU              | 1500                           |
| Status           | Connected                      |
| Connection time  | 0 day, 03:46:18                |
| Remainding Lease | 0 day, 04:13:42                |
| Renew Release    |                                |

Fig. 5-4-6 Schematic diagram of wireless networking results

#### 6. DM Cloud Management Platform

### **6.1 Environmental Conditions**

Make sure the device has been successfully accessed Internet, click on the "Service >> Device remote management platform" of the navigation menu to set up the access of DM Cloud Platform. (Follow-up version supports user experience plan, which can automatically access Inhand Cloud Platform and enjoy efficient and convenient service)

Server address: the address of the Device Manager. The address of the Device Manager developed by InHand is as follows:

Device Manager: iot.inhandnetworks.com

| inhand Networks                                                 |                | User Experience Plan                                    |
|-----------------------------------------------------------------|----------------|---------------------------------------------------------|
| System Network Services Firewall QoS VPN Tools Applic           | ication Status | Help Help                                               |
| Your password have security risk, please click here             | e to change!   |                                                         |
| Device Manager                                                  |                | Nore Help                                               |
|                                                                 | C              | opyright @2001-2023, Beijing<br>Hand Networks Co., Ltd. |
| Enable                                                          |                |                                                         |
| Server iot inhandnetworks com x                                 |                |                                                         |
| Secure Channel                                                  |                |                                                         |
| Registered Account theronluo@inhandnetworks.com Sign up/Sign in |                |                                                         |
| LBS info Upload Interval 1 Hours                                |                |                                                         |
| Series Info Upload Interval 1 Hours                             |                |                                                         |
| Channel Keepalive 30 Seconds                                    |                |                                                         |
| Apply Cancel                                                    |                |                                                         |

Fig. 6-1 Remote Platform Configuration

#### **6.2 Platform Account Creation**

Jump to the registration/login page through the link below for user registration. Link: https://iot.inhandnetworks.com.

| .IIIIIdilulletworks.colli.                                                           |                                                       |              |
|--------------------------------------------------------------------------------------|-------------------------------------------------------|--------------|
| 🖷 🖅 🥨 Device Manager 🛛 🗙 🕂 🗸                                                         |                                                       | - <b>a</b> × |
| $\leftarrow$ $\rightarrow$ O $\clubsuit$ A https://iot.inhandnetworks.com/user/login |                                                       | □☆ ☆ & ピ …   |
|                                                                                      |                                                       |              |
|                                                                                      | inband                                                |              |
|                                                                                      | Device Manager                                        |              |
|                                                                                      |                                                       |              |
|                                                                                      | innand vetworks Gateway Management Cloud              |              |
|                                                                                      | Email Login Phone Login                               |              |
|                                                                                      | A Email                                               |              |
|                                                                                      | A Password #                                          |              |
|                                                                                      | Automatic Login Reset Password                        |              |
|                                                                                      | Login                                                 |              |
|                                                                                      | Registration                                          |              |
|                                                                                      |                                                       |              |
|                                                                                      | Copyright () 2018 InHand Networks   v1.9.0 [20200526] |              |
|                                                                                      |                                                       |              |

Fig. 6-2 Account Registration/Login

#### **6.3 Add Device to Platform**

<u>Login to DM platform address https://iot.inhandnetworks.com,click on "Gateway >> Create" menu to add device.</u> Name the device and fill in the serial number, the device can be added to the cloud platform.

| 🖶 🖅 🛪 Gateways - Dev                         | ice Man $\times$ + $\vee$                           |                                   |                       |           |                            | - o ×            |
|----------------------------------------------|-----------------------------------------------------|-----------------------------------|-----------------------|-----------|----------------------------|------------------|
| $\leftarrow \rightarrow$ C $\Leftrightarrow$ | A https://iot.inhandnetworks.com/device/list?page=1 | 8csize=10                         |                       |           | □ ☆                        | ↓ <i>L</i> & …   |
| C Device Manager                             | Home Map Gateways Config                            | Firmware Edge Com                 | puting Administration |           | (A) mashuai                | @inhan 🌐 🕜       |
| Gateways                                     | Home / Gateways / Gateways                          |                                   |                       |           |                            |                  |
| Gateways                                     | All 0 Online 0 Offline 0 Name                       | Create Gateway                    |                       | ×         | + Create 🔯 Import 🕞 Export | 🗉 Column Display |
| <b>濟</b> Alert                               | Gateway Name                                        |                                   |                       |           | Firmware Version 💠 Action  |                  |
| i Groups                                     |                                                     | * Gateway Name :                  | Gateway Name          |           |                            | V                |
| Tasks                                        |                                                     | Carial Number                     |                       |           |                            |                  |
| G Statistics                                 |                                                     | <ul> <li>Senai Number:</li> </ul> |                       |           |                            |                  |
|                                              |                                                     |                                   |                       |           |                            |                  |
|                                              |                                                     |                                   |                       | Cancel OK |                            |                  |
|                                              |                                                     |                                   |                       |           |                            |                  |
|                                              |                                                     |                                   |                       |           |                            |                  |
|                                              |                                                     |                                   |                       |           |                            |                  |
|                                              |                                                     |                                   |                       |           |                            |                  |
|                                              |                                                     |                                   |                       |           |                            |                  |
|                                              |                                                     |                                   |                       |           |                            |                  |
|                                              |                                                     |                                   |                       |           |                            |                  |
|                                              |                                                     |                                   |                       |           |                            |                  |
| Collapse sidebar                             |                                                     |                                   |                       |           |                            |                  |

Fig. 6-3-1 Add Device to Platform

#### **View Serial Number Method**

Click on the navigation bar "status" to view the device sequence and other basic information, or on the back of the device to view the serial number.

| 🖻 🖅 🗇 🖂 Mana                                                                                                    | ger 🗄 Router -> Cellular Routi X + 🗸                                                                        | - o ×                                                      |  |  |  |  |  |
|----------------------------------------------------------------------------------------------------|----------------------------------------------------------------------------------------------------|------------------------------------------------------------|--|--|--|--|--|
| $\leftrightarrow$ $\rightarrow$ $\circlearrowright$ $\bigcirc$ 79secafa.iot.inhand.com.cn?2/index.jsp $\square$ $\bigstar$                                                                        |                                                                                                    |                                                            |  |  |  |  |  |
| inhand InHand                                                                                                    | d Networks                                                                                                  | Help System                                                |  |  |  |  |  |
| System Network                                                                                                    | Services Firewall QoS VPN Tools Application Status                                                          | Sync Time: synchronize                                     |  |  |  |  |  |
| -,                                                                                                    | Your password have security risk, please click here to change!                                              | router time with PC                                        |  |  |  |  |  |
|                                                                                                    |                                                                                                    | More Help                                                  |  |  |  |  |  |
|                                                                                                    | System                                                                                                    | Copyright @2001-2020, Beijing<br>InHand Networks Co., Ltd. |  |  |  |  |  |
| Name<br>Model<br>Serial Number<br>Description<br>Current Version<br>Current Bootioader Version<br>Router Time<br>PC Time<br>Up time<br>CPU Load (1 / 5 / 15 mms)<br>Memory consumption Total/Free | Router<br>[R902-WLAN<br>R130220-<br>WWW Mhad com.on<br>2.3.0.15179<br>1.1.3.4954<br>2020-06-26 18-48-40<br> |                                                            |  |  |  |  |  |

Fig. 6-3-2 Serial Number Query

#### 7. Quick-Use Guidance

#### 7.1 Restore Factory Setting

#### 7.1.1 Web Setting

Login to the WEB page, click on the "System>> Configuration Management" menu in the navigation tree to enter the "configuration management" interface. Click the "restore factory settings" button to determine the recovery of the factory after the configuration, restart the system, restore factory success.

| Router-> Cellular Rout: × + ×                                                                                                    |   |                                                               |                                                                             |                                                        | ×                                            |
|----------------------------------------------------------------------------------------------------|---|---------------------------------------------------------------|-----------------------------------------------------------------------------|--------------------------------------------------------|----------------------------------------------|
| $\leftarrow$ $\rightarrow$ $\circlearrowright$ $\Rightarrow$ $\circlearrowright$ $?$ 39aecafaiotinhand.com.cns32/index.jsp          |   | ☆                                                             | ∱≞ ;                                                                        | r e                                                    | ş                                            |
| inhand Networks                                                                                                    |   | Config                                                        | He<br>Manage                                                                | lp 📼<br>nent                                           |                                              |
| System Network Services Firewall QoS VPN Tools Application Status<br>Your password have security risk, please click here to change! |   | Router<br>'Import<br>configu<br>'Backu<br>configu<br>Restor   | Configu<br>t' to impo<br>uration o<br>ip' to bac<br>uration o<br>re default | ration:<br>rt a bac<br>f router<br>kup cur<br>f router | Click<br>ckup<br>r. Click<br>rrent<br>r.     |
| Config Management Configuration                                                                                                    | 1 | Restor                                                        | e default<br>er.                                                            | configu                                                | uration                                      |
| No file selected. Browse Import Backup Restore default configuration                                                                |   | Networ<br>'Import<br>Click 'E<br>curren<br>list is p<br>vendo | rk Provid<br>t' to impo<br>Backup' t<br>t ISP list<br>provided<br>r.        | er(ISP):<br>rt an IS<br>o backu<br>of route<br>by rout | : Click<br>SP list.<br>up<br>er. This<br>ter |
| Disable the hardware reset button  Network Provider                                                                                 |   | Disable<br>button<br>hardw                                    | e the har<br>If you d<br>are reset                                          | dware r<br>isable t<br>button,                         | reset<br>the<br>, please                     |
| No file selected. Browse Import Backup                                                                                              |   | passw<br>lost, th<br>recove                                   | ord, if the<br>le device<br>red.                                            | will not                                               | vord is<br>t be                              |
|                                                                                                    |   | More He<br>Copyrigh<br>InHand I                               | Ip<br>tt @2001-2<br>Vetworks C                                              | 020, Beij<br>o., Ltd.                                  | jing                                         |

Fig. 7-1-1 Restore Factory Settings

#### 7.1.2 Hardware Restored

Steps:

**Step 1**: Find the RESET reset key on the device panel.

**Step 2**: Hold down the RESET key for 10 seconds.

**Step 3**: When you see the Status light on, release the RESET key;

Step 4: After a few seconds when the Status lights go out, then re-hold the RESET key not release;

**Step 5**: When you see the Status light flashing release the RESET key, indicating that the recovery factory settings are successful.

### **7.2 Import/Export Configuration**

Login to the WEB page, click on the "System>> Configuration Management" menu in the navigation tree to enter the "configuration management" interface.

| □ Router -> Cellular Routu × + ∨                                                                    | - a ×                                                                                                    |
|----------------------------------------------------------------------------------------------------|----------------------------------------------------------------------------------------------------|
| $\leftarrow$ $\rightarrow$ O $\Diamond$ 79aecafa.iot.inhand.com.cn.82/mdex.jsp                      | ☆ ☆ & ピ …                                                                                                    |
| inhand InHand Networks                                                                              | Help Config Management                                                                                                    |
| System Network Services Firewall QoS VPN Tools Application Status                                   | Router Configuration: Click<br>'Import' to import a backup<br>configuration of router. Click<br>'Backup' to backup current                                                                         |
| Tour password have security risk, please click refe to change!                                      | configuration of router.<br>Restore default configuration<br>Restore default configuration                                                                                                    |
| No file selected Browse Import Backup Restore default configuration                                 | Network Provider(ISP): Click<br>'Import to import an ISP list.<br>Click 'Backup' to backup<br>current ISP list of router. This<br>list is provided by router<br>vendor.                            |
| Disable the hardware reset button       Network Provider       No file selected     Browse   Beckup | Disable the hardware reset<br>button: If you disable the<br>hardware reset button, please<br>take care of your login<br>password, if the password is<br>lost, the device will not be<br>recovered. |
|                                                                                                    | Copyright @2001-2020, Beijing<br>InHand Networks Co., Ltd.                                                                                                    |

Fig. 7-2 Restore Factory Settings on Web

Click Browse to select the profile, and then click the Import button. After importing the configuration file, restart the system to take effect.

Click Backup to export the currently applied configuration parameter file, and the exported file is in ".dat" format, with the default file name config.dat

## 7.3 Log and Diagnostic Records

Log in to the Web page, click on the "Status >> Log" menu in the navigation tree to enter the "system log" interface. Click the corresponding button to complete the log and diagnostic records download.

|              | 🖬 📄 Router -                                                                                                 | > Cellular Rout > | + ~                                                                                                    |        |                |                     |                 | o >          |
|--------------|----------------------------------------------------------------------------------------------------|-------------------|----------------------------------------------------------------------------------------------------|--------|----------------|---------------------|-----------------|--------------|
| $\leftarrow$ | $\leftrightarrow$ $\rightarrow$ $\circlearrowright$ $\land$ $\bigcirc$ 79aecafaiotinhand.com.cn.82/index.jsp |                   |                                                                                                    |        |                | zk≡                 | h               | ÷.           |
| ்டு          | and Inl                                                                                                    | Hand N            | letworks                                                                                                    |        | .og<br>)isplay | H                   | elp<br>n log.   |              |
| Sys          | tem Net                                                                                                    | vork Servi        | ces Firewall QoS VPN Tools Application Status                                                                                                    | N      | fore He        | p                   |                 |              |
|              |                                                                                                    |                   | Your password have security risk, please click here System                                                                                                    | C      | opyrigh        | t @2001<br>letworks | 2020,<br>Co. Lt | Beijing<br>d |
|              |                                                                                                    |                   | Modem Le Les                                                                                                    | - "    |                |                     |                 |              |
|              |                                                                                                    |                   | Log                                                                                                    |        |                |                     |                 |              |
|              |                                                                                                    | 00                | Irame Statistics                                                                                                    | Â      |                |                     |                 |              |
| view         | recent                                                                                                    | 20                | Alarm                                                                                                    |        |                |                     |                 |              |
|              | -                                                                                                    |                   | WIAN                                                                                                    |        |                |                     |                 |              |
| Leve         | I Time                                                                                                    | Module            | Content                                                                                                    |        |                |                     |                 |              |
| info         | lup 26 20-40-20                                                                                              | narok[4112]       | Too many togs, ool togs are not otsplayed. Please download tog nile to check more togs! Network                                                                                                    |        |                |                     |                 |              |
| info         | Jun 26 20:49:43                                                                                              | mattagent[1138]   | state connecting                                                                                                    |        |                |                     |                 |              |
| info         | Jun 26 20:49:56                                                                                              | httpd[4119]       | Send out task uponts in costige ( v) : exceeded for a send out task uponts in costige ( v) : exceeded for a send out task uponts in costige ( v) : exceeded for a send out task uponts in cost out task uponts in cost out tas |        |                |                     |                 |              |
| info         | Jun 26 20:49:56                                                                                              | httpd[4119]       | adm load because of dam terrors. Because and the second administration of the second administration of  |        |                |                     |                 |              |
| notice       | e Jun 26 20:56:21                                                                                            | ngrok[4113]       | route fable                                                                                                    |        |                |                     |                 |              |
| info         | Jun 26 20:56:21                                                                                              | syslog            | ngclient close tunnel Device List                                                                                                    |        |                |                     |                 |              |
| info         | Jun 26 20:56:21                                                                                              | mqttagent[1138]   | ngrokc exit(pid.4113).                                                                                                    |        |                |                     |                 |              |
| info         | Jun 26 21:05:03                                                                                              | mqttagent[1138]   | topic: v1/5edf39448d9f6700015e9043/lbs, payload : {"cell": {}, "timestamp": "2020-06-26T13.05:03+0(                                                                                                    |        |                |                     |                 |              |
| info         | Jun 26 21:05:03                                                                                              | mqttagent[1138]   | topic: v1/5edf39448d9f6700015e9043/series, payload : [["d" "300011","value":0,"timestamp" "2020-0[<br>Third Party<br>Software Notices                                                                                                    |        |                |                     |                 |              |
| info         | Jun 26 21:19:34                                                                                              | mqttagent[1138]   | received notification message. (topic:v1/5ed139448d9f6700015e9043/task/notice, payload ["id":"5ef5f5e5f8/1e00001c45/35", "name":"ngrok connect", "type":23,"data".<br>["server":"fot.inhand.com.cn.4443", "proto":"http:"port":8                                                                                                    |        |                |                     |                 |              |
| info         | Jun 26 21:19:34                                                                                              | mqttagent[1138]   | handle ngrok notice.                                                                                                    |        |                |                     |                 |              |
| info         | Jun 26 21:19:34                                                                                              | mqttagent[1138]   | ngrok server;iot.inhand.com.cn:4443 protocol:http host:127.0.0.1 port:80, keepalive:300                                                                                                    |        |                |                     |                 |              |
| info         | Jun 26 21:19:34                                                                                              | ngrok[4304]       | remotehost 54.223.100.252 prot 4443 protocol http localhost 127 0.0.1 localport 80 regid 600881523 keepalive 300                                                                                                    |        |                |                     |                 |              |
| info         | Jun 26 21:19:34                                                                                              | ngrok[4304]       | state: Init->Config                                                                                                    |        |                |                     |                 |              |
| info         | Jun 26 21:19:35                                                                                              | ngrok[4304]       | state: Config>Connecting                                                                                                    |        |                |                     |                 |              |
| info         | Jun 26 21:19:35                                                                                              | ngrok[4304]       | state:Connecting>Connected                                                                                                    |        |                |                     |                 |              |
| info         | Jun 26 21:19:39                                                                                              | mqttagent[1138]   | send out task update message: ["id": "5ef5f5e5f871e00001c45735", "type": 23, "status"; "success", "timestamp": 1593177579, "progress": 1.0, "response": "http://79aecafa.iot.inhand.com.cn.82"]                                                                                                    |        |                |                     |                 |              |
| into         | Jun 26 21:19:45                                                                                              | nttpd[4312]       | Web auth succeeded for adm from 127.0.0.1                                                                                                    |        |                |                     |                 |              |
| into         | Jun 26 21:19:45                                                                                              | nttpa[4312]       | adm login from 127.0.0.1                                                                                                    |        |                |                     |                 |              |
|              |                                                                                                    |                   | Clear Log Download Log File Download System Diagnosing Data                                                                                                    |        |                |                     |                 |              |
|              |                                                                                                    |                   |                                                                                                    |        |                |                     |                 |              |
|              |                                                                                                    |                   |                                                                                                    |        |                |                     |                 |              |
|              |                                                                                                    |                   | 1 Minute V Stop                                                                                                    | $\sim$ |                |                     |                 |              |

Fig. 7-3 Diagnostic Log Function

### 8. Description of panel indicator

#### **8.1 Panel LED Indicator Description**

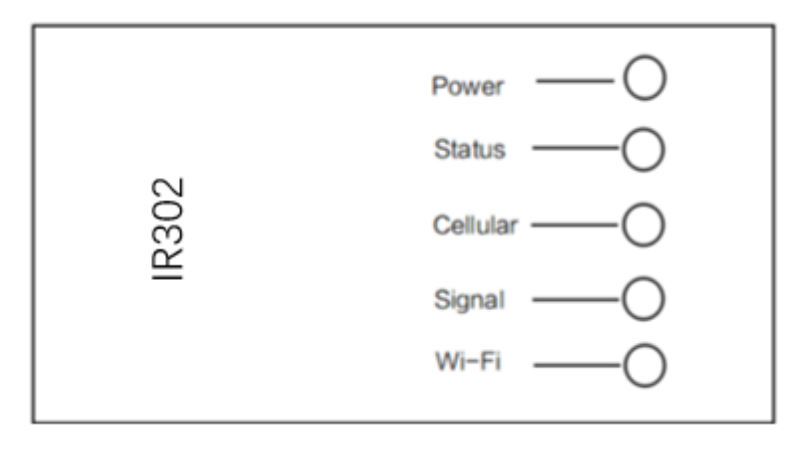

Fig. 8-1 Led Indicator Description

#### **Equipment LED Light Description Table:**

| 1 1            | 0                 | 1                  |                                   |
|----------------|-------------------|--------------------|-----------------------------------|
| Power(<br>red) | Status(<br>Green) | Cellular(<br>Wong) | Definition                        |
| Off            | Off               | Off                | No Power                          |
| On             | Off               | Off                | System Fault                      |
| On             | On                | Off                | Module or SIM Card not identified |

| On                                                                                                    | On          | Flash | Dialing                                   |  |  |  |
|----------------------------------------------------------------------------------------------------|-------------|-------|-------------------------------------------|--|--|--|
| On                                                                                                    | On          | On    | Dialing Success                           |  |  |  |
| On                                                                                                    | Flash       | On    | System Upgrade                            |  |  |  |
| On                                                                                                    | Flash -> On | Off   | Finalized Writing -> Finalized<br>Writing |  |  |  |
| reset key description (both start-up and run support to restore factory):<br>Power 1. device, press reset button immediately, hold for 10 seconds until Status<br>is on<br>2. release the Reset, Status destroy |             |       |                                           |  |  |  |
| 3. immediately hold down Reset, then Status flicker, release the Reset button,                                                                                                    |             |       |                                           |  |  |  |

restore factory success

Note:

|                                    | Red               | Signal values 0~10          |
|------------------------------------|-------------------|-----------------------------|
|                                    | Yellow            | Signal value 11~20          |
| Signal                             | Green             | Signal value 21~30          |
| <b>T</b> . <b>T</b> . <b>T</b> . ( | Not enabled       | Destruction                 |
| Wi-Fi(<br>Green)                   | AP                | Flash                       |
| Greenj                             | STA               | Data flash                  |
| Lamps                              | Driven<br>Control | Yellow green, data<br>flash |

#### **Contact Us**

Add: 43671 Trade Center Place, Suite 100, Dulles, VA 20166 USA

E-mail: <a href="mailto:support@inhandneworks.com">support@inhandneworks.com</a>

T: +1 (703) 348-2988

URL: www.inhandnetworks.com